# OSPI Child Nutrition Services Food Distribution Program

# USDA Foods Program Sponsor Ordering and Surplus Instructions for CNPweb

## Ordering

- 1. Log into <u>CNPweb</u>.
  - a. For login questions, User IDs, or Password reset, contact <u>Kristen Sharp</u>, 360-725-6204.
  - b. For ordering questions or assistance, contact <u>Sarah Davis</u>, 360-725-6215.
- 2. After reviewing the Message Board, click the **Continue** button found at the top or bottom of the page.
- 3. Select the current **Program Year**.
  - a. The current year is always the spring year. Example SY 2024-2025, CNPweb 2025.
  - b. The Sponsor Summary Page opens, where data is entered or retried via specific tabs.
- 4. Click on the **Orders** tab to access the order summary page.

| $\downarrow$ Bottom of For | ↓ Bottom of Form           |            |           |                 |             |  |  |  |  |  |
|----------------------------|----------------------------|------------|-----------|-----------------|-------------|--|--|--|--|--|
| Sponsor S                  | Summary                    |            |           | School District |             |  |  |  |  |  |
| Sponsor Info Activity      |                            |            |           |                 |             |  |  |  |  |  |
| Applications               | Entitlement Surveys        | Allocation | is Invent | ory Orders      | Invoicing   |  |  |  |  |  |
| Sponsor A                  | Application Sheets         |            |           |                 |             |  |  |  |  |  |
| Number                     | Name                       | Revision   | Status    | Approval Date   | Action      |  |  |  |  |  |
|                            | School District            | 0          | Approved  |                 | View Revise |  |  |  |  |  |
| Delivery L                 | ocation Information Sheets |            |           |                 |             |  |  |  |  |  |
| Number                     | Name                       | Revision   | Status    | Approval Date   | Action      |  |  |  |  |  |
|                            | School District            | 0          | Approved  |                 | View Revise |  |  |  |  |  |
| ↑Top of Form               |                            |            |           |                 |             |  |  |  |  |  |

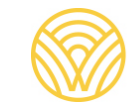

5. Once the Orders tab is opened, select the warehouse from which to order by clicking the **Add** or **Edit** button.

| ↓ Bottom of Form<br>Sponsor S<br>Spons | n<br>ummary<br>or Info Activ | rity            |                    | S                | chool Distri        | ict          |
|----------------------------------------|------------------------------|-----------------|--------------------|------------------|---------------------|--------------|
| Applications                           | Entitlement                  | Surveys         | Allocations        | Inventory        | Orders              | Invoicing    |
| Order Id                               | Delivery Location            | n               | Ware               | ehouse           | Allocation<br>Order | Order Action |
| Delivery Period:                       |                              | Octobe          | er                 |                  |                     |              |
|                                        | Schoo                        | I District Inla | nd Empire Distril  | bution Systems,  | Dry <u>Add</u>      |              |
|                                        | Schoo                        | I District Line | eage Logistics - ( | Grandview, Froze | en <u>Add</u>       |              |
| Order Id                               | Delivery<br>Period           | Deliver         | y Location         | Warehous         | se Orde<br>Status   | Action       |
| ↑Top of Form                           |                              |                 |                    |                  |                     |              |

6. After the Sponsor Order Form opens, enter the **Order Quantity** requests in their respective columns.

| FDP                                                                                                    |                                                    |              | Superinte       | ndent of Pub | lic Instruction |
|----------------------------------------------------------------------------------------------------|----------------------------------------------------|--------------|-----------------|--------------|-----------------|
| Sponsor Order Form                                                                                          |                                                    |              |                 |              |                 |
|                                                                                                    |                                                    | Order Numb   | 755<br>Del      | 66<br>iven/  |                 |
|                                                                                                    |                                                    | Order Statu  | s:              | Ope          | an              |
| Deliver To:                                                                                                 | Contact:                                           | Deliv        | ery Perio       | od:          |                 |
|                                                                                                    |                                                    | Octol        | ber<br>omont Ro | maining      | \$1.24          |
|                                                                                                    |                                                    | Addit        | ional Enti      | tlement:     | \$1.34          |
|                                                                                                    |                                                    | Link Av      | allabla         | Order        | Additional      |
| Code                                                                                                    | Description                                        | Value        | Qty             | Qty          | Qty             |
| Entitlement Commodities                                                                                     |                                                    |              |                 |              |                 |
| 100256 Strawberries, Diced, Cu<br>Pack Size: 96/4.5 oz cu<br>Processing Fee: 0.00<br>Sopring Size: 0.50 Cup | ips, Frozen<br>ip                                  | 53.51        | 112 [           | 112          | se"             |
| Pancakes, Whole Grain<br>Pack Size: 144 count<br>Processing Fee: 0.00<br>Serving Size: 1.20 oz              | Servings Per Case: 50<br>Servings Per Case: 144    | en<br>13.86  | 140 [           | 140          | ot U            |
| Mixed Berries (Strawbe<br>Pack Size: 96/4oz<br>Processing Fee: 0.00<br>Serving Size: 0.50 cup               | rries & Blueberries) Cups<br>Servings Per Case: 96 | 46.51        | 168 [           | 168          | Z               |
|                                                                                                    | 1                                                  | Total Cases: | 420             | 420          | <b>○</b> •      |
|                                                                                                    | Cancel                                             | ubmit        |                 |              | =               |

- a. You can request up to the quantity that is available as shown above. Error messages will be displayed if these rules are not met.
- b. All orders have to reach the minimum case count for delivery. If your order is under that minimum, you will need to add additional cases using the Surplus Order window.

**Warning:** The Additional quantity column on the far right side of the order page will not be processed. All cases entered into this section will be zeroed out after the regular order window closes. This may impact your case count, and you may be under the required delivery minimum as a result.

The only way to order additional cases to an order is to utilize the Surplus Order window.

- 7. Click the **Submit** button.
- 8. The Post Confirmation screen will display. The "**here**" button is a link that will take you back to the Sponsor Summary Orders to place your next order.

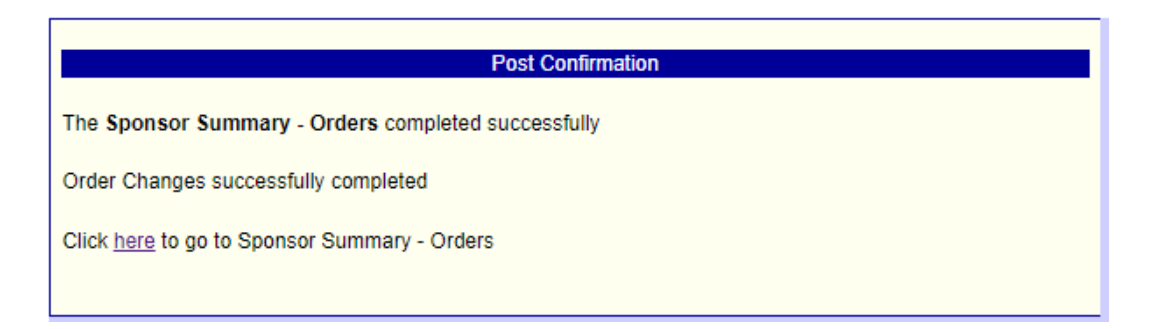

- 9. The newly created order now has a unique Order ID and options of **Edit**, **View**, or **Delete**.
  - a. You are able to edit the order as many times as you need until the order window closes.
  - b. Best practice is to view your order after submission to ensure it is submitted the way you intend to receive the delivery.

**Warning: Do not click on the Delete button**. If you accidently click on this button log out and then log back in.

| ↓ Bottom of<br>Sponso | f Form      | ummary                      |                 |              |         |           | School              | Distric          | :t          |
|-----------------------|-------------|-----------------------------|-----------------|--------------|---------|-----------|---------------------|------------------|-------------|
| Applicatio            | pons<br>ons | or Info Acti<br>Entitlement | vity<br>Surveys | Allocatio    | ns      | Inventory | Ord                 | lers             | Invoicing   |
| Order Id              | Del         | ivery Location              |                 | Warehous     | e       |           | Allocation<br>Order | Surplus<br>Order | Action      |
| Delivery Pe           | riod:       |                             | Octobe          | F            |         |           |                     |                  |             |
| 75567                 |             | School District             | Inland Empire   | Distribution | Syster  | ns, Dry   | Edit                |                  | View Delete |
| $\smile$              |             | School District             | Lineage Logis   | tics - Grand | view, F | rozen     | Add                 |                  |             |
| Order I               | d           | Delivery<br>Period          | Deliver         | y Location   |         | Wareh     | ouse                | Order<br>Status  | Action      |
| ↑ Top of For          | rm          |                             |                 |              |         |           |                     |                  |             |
|                       |             |                             |                 |              |         |           |                     |                  |             |

10. Canceling an Order: If you need to cancel an order at any time, please reach out to the Food Distribution Program team by sending an email to the <u>FDP Inbox</u>.

### **Surplus Ordering**

A Surplus Order Period is offered after the regular order period closes. LEAs may order any item available on surplus during this period. LEAs that miss a regular order period are encouraged to utilize the surplus order period to create an order for delivery.

Group numbers are used for access to the surplus order period based on the Local Education Agency's (LEA) Total Lunches Served (TLS) numbers from the previous year.

Use the <u>Group Numbers in CNPweb Reference Sheet</u> and <u>Ordering Procedure Reference Sheet</u> for details.

- 1. Log into <u>CNPweb</u>.
  - a. For login questions, User IDs, or Password reset, contact <u>Kristen Sharp</u>, 360-725-6204.
  - b. For ordering questions or assistance, contact <u>Sarah Davis</u>, 360-725-6215.
- 2. After reviewing the Message Board, click the **Continue** button found at the top or bottom of the page.
- 3. Select the current **Program Year**.
  - a. The current year is always the spring year. Example SY 2024-2025, CNPweb 2025.
  - b. Sponsor Summary Page opens, where data is entered or retried via specific tabs.
- 4. Click the **Orders** tab to access the order summary page.

| ↓ Bottom of Form           | Bottom of Form            |            |           |                 |             |  |  |  |  |  |
|----------------------------|---------------------------|------------|-----------|-----------------|-------------|--|--|--|--|--|
| Sponsor Si                 | ummary                    |            |           | School District |             |  |  |  |  |  |
| Sponsor Info Activity      |                           |            |           |                 |             |  |  |  |  |  |
| Applications               | Entitlement Surveys       | Allocation | ns Invent | ory Orders      | Invoicing   |  |  |  |  |  |
| Sponsor Application Sheets |                           |            |           |                 |             |  |  |  |  |  |
| Number                     | Name                      | Revision   | Status    | Approval Date   | Action      |  |  |  |  |  |
|                            | School District           | 0          | Approved  |                 | View Revise |  |  |  |  |  |
| Delivery Lo                | cation Information Sheets |            |           |                 |             |  |  |  |  |  |
| Number                     | Name                      | Revision   | Status    | Approval Date   | Action      |  |  |  |  |  |
|                            | School District           | 0          | Approved  |                 | View Revise |  |  |  |  |  |
| ↑ Top of Form              |                           |            |           |                 |             |  |  |  |  |  |
|                            |                           |            |           |                 |             |  |  |  |  |  |

- Once the Orders tab is opened, select the warehouse from which to order by clicking the <u>Add</u> or <u>Edit</u> button.
  - a. The Surplus order buttons will only appear on the orders tab when it is that groups turn to access Surplus Orders.
  - b. Use the <u>Group Numbers in CNPweb Reference Sheet</u> to locate your group number.
  - c. The order buttons will not automatically appear, the page needs to be refreshed first. This can be done by toggling over to another tab and then back to the Orders tab.

| ↓ Bottom of<br>Sponso   | Form<br>r Sumn        | nary               | 4.v                                   |                                              |                          | School E                       | istric                | t                   |
|-------------------------|-----------------------|--------------------|---------------------------------------|----------------------------------------------|--------------------------|--------------------------------|-----------------------|---------------------|
| Application<br>Order Id | ons Entit<br>Delivery | lement<br>Location | Surveys                               | Allocations<br>Warehouse                     | Inventory                | Order<br>Allocation S<br>Order | s<br>Surplus<br>Order | Invoicing<br>Action |
| Delivery Per            | riod:<br>Sch<br>Sch   | iool District      | Octobe<br>Inland Empir<br>Lineage Log | r<br>Te Distribution Sy<br>istics - Grandvie | /stems, Dry<br>w, Frozen |                                | Add<br>Edit           | View Delete         |
| Order Id                | Delivery<br>Period    | Deli               | very Location                         |                                              | Warehouse                |                                | Orde<br>Statu         | er Action<br>IS     |
| ↑ Top of For            | m                     |                    |                                       |                                              |                          |                                |                       |                     |

- 6. The Surplus Order Form is structured with several sections.
  - a. **Entitlement Remaining** is the amount of funds that you have available to use for orders. You can not order more than you have available. Error messages will be displayed if these rules are not met.
  - b. **Bonus Commodities** is the section that dose not draw down your Entitlement. Tip: use this section to add cases to your order if you have no Entitlement available.
  - c. **Entitlement Commodities** is the section that does draw down your Entitlement. Tip: use this section is you need to use up your remaining Entitlement funds.
  - d. There are also several types of Commodities available.
    - i. USDA items are coded as 100256. Delivery fees apply.
    - ii. **W-code** items are coded as **W820**. Delivery and Processing fees apply.
    - iii. Local Foods for Schools items are coded as LFS002. No fees apply.

| FDP      |                                                                                                    |                                                      | Sup                                           | erinten                        | ident of Pul              | olic Inst           | ruction          |
|----------|----------------------------------------------------------------------------------------------------|------------------------------------------------------|-----------------------------------------------|--------------------------------|---------------------------|---------------------|------------------|
| Sponse   | or Order Form                                                                                        |                                                      | Order Number:<br>Order Type:<br>Order Status: |                                | 75<br>De<br>Op            | 566<br>livery<br>en |                  |
| Deliver  | To:                                                                                                  | Contact:                                             | Delivery<br>October<br>Entitleme<br>Additiona | Period<br>ent Rer<br>al Entiti | d:<br>maining:<br>lement: |                     | \$1.34<br>\$1.34 |
| Code     |                                                                                                    | Description                                          | Unit<br>Value                                 | Order<br>Qty                   | Surplus<br>Inventory      | Addition<br>Surplu  | onal &<br>is Qty |
| Bonus C  | ommodities                                                                                           |                                                      |                                               |                                |                           |                     |                  |
| LFS002   | Beef, stew meat 5/10# p<br>Pack Size: 50 lbs.<br>Processing Fee: 0.00                                | kgs                                                  | 577.00                                        | 0                              | 12                        |                     | 4                |
| LFS010   | Salmon, Coho<br>Pack Size: 30 lbs<br>Processing Fee: 0.00                                            |                                                      | 225.00                                        | 0                              | 200                       |                     | 0                |
| LFS013   | Raspberries, frozen - Bl<br>Pack Size: 25 lbs.<br>Processing Fee: 0.00                               | JLK                                                  | 86.25                                         | 0                              | 223                       |                     | 25               |
| Entitlem | ent Commodities                                                                                      |                                                      |                                               |                                |                           |                     |                  |
| 100256   | Strawberries, Diced, Cu<br>Pack Size: 96/4.5 oz cu<br>Processing Fee: 0.00<br>Serving Size: 0.50 Cup | ps, Frozen<br>p<br>Servings Per Case: 96             | 53.51                                         | 112                            | 10                        |                     | 0                |
| 110393   | Pancakes, Whole Grain<br>Pack Size: 144 count<br>Processing Fee: 0.00<br>Serving Size: 1.20 oz       | or Whole Grain-Rich, Froze<br>Servings Per Case: 144 | en<br>13.86                                   | 140                            | 15                        |                     | 0                |
| 110859   | Mixed Berries (Strawber<br>Pack Size: 96/4oz<br>Processing Fee: 0.00<br>Serving Size: 0.50 cup       | ries & Blueberries) Cups<br>Servings Per Case: 96    | 46.51                                         | 168                            | 0                         |                     | 0                |
|          |                                                                                                    |                                                      | Total Cases:                                  | 420                            |                           |                     | 0                |
|          |                                                                                                    | Cancel Sul                                           | omit                                          |                                |                           |                     |                  |

- 7. After the Surplus Order Form opens, enter the **Order Quantity** requests in the respective column.
  - a. The order form displays the "Order Qty" from the original order.
  - b. The order form displays the available state inventory of Surplus items.
  - c. You can only request the available state inventory. Error messages will be displayed if these rules are not met.

| FDP      |                                                                                                    |                                              | Sup                                           | erintend              | lent of Public Ir           | struction             |
|----------|----------------------------------------------------------------------------------------------------|----------------------------------------------|-----------------------------------------------|-----------------------|-----------------------------|-----------------------|
| Spons    | or Order Form                                                                                                    |                                              |                                               |                       |                             |                       |
|          |                                                                                                    |                                              | Order Number:<br>Order Type:<br>Order Status: |                       | 75566<br>Deliver<br>Open    | /                     |
| Deliver  | To: Co                                                                                                    | ontact:                                      | Delivery                                      | Period                |                             |                       |
|          |                                                                                                    |                                              | October<br>Entitlem<br>Addition               | ent Rem<br>al Entitle | aining:<br>ment:            | \$1.34<br>\$1.34      |
| Code     | Desc                                                                                                    | cription                                     | Unit<br>Value                                 | Order<br>Qty I        | Surplus Add<br>nventory Sur | itional &<br>plus Qty |
| Bonus C  | ommodities                                                                                                    |                                              |                                               |                       |                             |                       |
| LFS002   | Beef, stew meat 5/10# pkgs<br>Pack Size: 50 lbs.<br>Processing Fee: 0.00                                            |                                              | 577.00                                        | 0                     | 12                          | 4                     |
| LFS010   | Salmon, Coho<br>Pack Size: 30 lbs<br>Processing Fee: 0.00                                                           |                                              | 225.00                                        | 0                     | 200                         | 0                     |
| LFS013   | Raspberries, frozen - BULK<br>Pack Size: 25 lbs.<br>Processing Fee: 0.00                                            |                                              | 86.25                                         | 0                     | 223                         | 25                    |
| Entitlem | ent Commodities                                                                                                    |                                              |                                               |                       |                             |                       |
| 100256   | Strawberries, Diced, Cups, Fr<br>Pack Size: 96/4.5 oz cup<br>Processing Fee: 0.00<br>Serving Size: 0.50 Cup Serving | rozen<br>rings Per Case: 96                  | 53.51                                         | 112                   | 10                          | 0                     |
| 110393   | Pancakes, Whole Grain or W<br>Pack Size: 144 count<br>Processing Fee: 0.00<br>Serving Size: 1.20 oz Servin          | hole Grain-Rich, Frozen<br>ngs Per Case: 144 | 13.86                                         | 140                   | 15                          | 0                     |
| 110859   | Mixed Berries (Strawberries &<br>Pack Size: 96/4oz<br>Processing Fee: 0.00<br>Serving Size: 0.50 cup Serving        | & Blueberries) Cups<br>ings Per Case: 96     | 46.51                                         | 168                   | 0                           | 0                     |
|          |                                                                                                    |                                              | Total Cases:                                  | 420                   |                             | 0                     |
|          |                                                                                                    | Cancel                                       | nit                                           |                       |                             |                       |

- 8. Click **Submit** to save the Surplus order request.
- 9. The Post Confirmation screen will display. The "**here**" button is a link that will take you back to the Sponsor Summary Orders to place your next order.

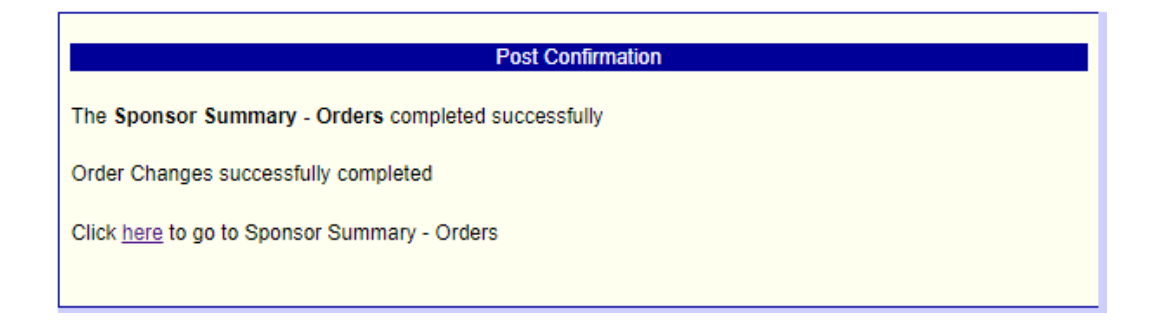

10. Click on the View button to double check your order and check your total case counts.

| ↓ <sup>Bottom</sup><br>Spons | Bottom of Form Sponsor Summary Sponsor Info Activity    |               |                   |           |                     |                  |             |
|------------------------------|---------------------------------------------------------|---------------|-------------------|-----------|---------------------|------------------|-------------|
| Applica                      | tions Entitlement                                       | Surveys       | Allocations       | Inventory | Orde                | ers              | Invoicing   |
| Order Id                     | Delivery Location                                       |               | Warehouse         |           | Allocation<br>Order | Surplus<br>Order | Action      |
| Delivery F                   | Period:                                                 | October       |                   |           |                     |                  |             |
|                              | School District Inland Empire Distribution Systems, Dry |               |                   |           | Add                 | <u>Add</u>       |             |
| 75566                        | School District                                         | Lineage Logis | stics - Grandviev | v, Frozen | <u>Edit</u>         | <u>Edit</u>      | View Delete |

11. You need to ensure you have 20 cases for each Wearhouse that you are planning a delivery for. If you are under 20 cases at the end of the Surplus order window the order will be cancelled.

| FDP      |                                                                                                   |                                                 |                   |                                  | Superinten                         | dent of Pul        | olic Instru               | ction          |
|----------|---------------------------------------------------------------------------------------------------|-------------------------------------------------|-------------------|----------------------------------|------------------------------------|--------------------|---------------------------|----------------|
| Spons    | or Order Form                                                                                     |                                                 |                   |                                  |                                    |                    |                           |                |
|          | School District                                                                                   |                                                 | Ore<br>Ore<br>Ore | der Num<br>der Type<br>der Statu | ber:<br>:<br>is:                   | 75<br>De<br>Օր     | 75566<br>Delivery<br>Open |                |
| Deliver  | To:                                                                                               | Contact:                                        |                   | Deliv                            | very Perio                         | d:                 |                           |                |
|          |                                                                                                   |                                                 |                   | Octo<br>Entit<br>Addi            | ber<br>lement Rer<br>tional Entitl | naining:<br>ement: | 93 93                     | 61.34<br>61.34 |
| Code     |                                                                                                   | Description                                     |                   | Unit<br>Value                    | Allocation<br>Qty                  | Add Units<br>Qty   | Surplus<br>Qty            | Total<br>Qty   |
| Bonus C  | ommodities                                                                                        |                                                 |                   |                                  |                                    |                    |                           |                |
| LFS002   | Beef, stew meat 5/10#<br>Pack Size: 50 lbs.<br>Processing Fee: 0.00                               | pkgs                                            |                   | 577.00                           | 0                                  | 0                  | 4                         | 4              |
| LFS013   | Raspberries, frozen - I<br>Pack Size: 25 lbs.<br>Processing Fee: 0.00                             | 3ULK                                            |                   | 86.25                            | 0                                  | 0                  | 25                        | 25             |
| Entitlem | ent Commodities                                                                                   |                                                 |                   |                                  |                                    |                    |                           |                |
| 100256   | Strawberries, Diced, C<br>Pack Size: 96/4.5 oz c<br>Processing Fee: 0.00<br>Serving Size: 0.50 Cu | oups, Frozen<br>aup<br>p Servings Per Case:     | 96                | 53.51                            | 112                                | 0                  | 0                         | 112            |
| 110393   | Pancakes, Whole Grai<br>Pack Size: 144 count<br>Processing Fee: 0.00<br>Serving Size: 1.20 oz     | n or Whole Grain-Rich,<br>Servings Per Case: 14 | , Frozen<br>14    | 13.86                            | 140                                | 0                  | 0                         | 140            |
| 110859   | Mixed Berries (Strawb<br>Pack Size: 96/4oz<br>Processing Fee: 0.00<br>Serving Size: 0.50 cup      | erries & Blueberries) C                         | ups<br>96         | 46.51                            | 168                                | 0                  | 0                         | 168            |
|          |                                                                                                   |                                                 | Total Ca          | ses:                             | 420                                | 0                  | 29                        | 449            |
|          |                                                                                                   | Ca                                              | ncel              |                                  |                                    |                    |                           |                |

- 12. Tips for navigating the Surplus orders.
  - a. Remember this is a live shopping event with all others from your group and region in with you vying for the same inventory.
  - b. Have an idea of what you need before Surplus opens. Frozen or Dry and specific items if needed.
  - c. Find the items you need first and submit the order quickly. You are able to add to Surplus as many times as you like.

#### Resources

- Group Numbers in CNPweb Reference Sheet
- Ordering Procedure Reference Sheet

#### **Acronym Reference**

- CNS- Child Nutrition Services
- FDP- Food Distribution Program
- LEA- Local Education Agency
- OSPI- Office of Superintendent of Public Instruction
- TLS- Total Lunches Served
- USDA- United States Department of Agriculture